## Installing DisplayIt!Xpress on your Windows PC player

- 1) Connect the player to your monitor via an HDMI cable.
- 2) Plug in a USB keyboard and mouse.
- 3) Plug the power adapter into an electrical socket.
- 4) Right-click the desktop and select 'Screen Resolution.' Make sure the slider or magnification percentage is at 100% not 150% or some other percentage.
- Open a web browser and navigate to <u>www.bestwave.com</u> > Products > DisplayIt!Xpress
- 6) Download the Windows Player software and run the installer
- 7) After the installer completes, it will begin the installation wizard. Follow all of the instructions carefully!
- 8) If you will be using web pages that require a more modern browser than Internet Explorer, download and install Google Chrome. To utilize this feature, start any URL in your playlist with the word 'Chrome:' For example, Chrome:www.bestwave.com will open the Best Wave site using Chrome instead of IE.
- 9) At the end of the Wizard, it will start *DisplayIt!* press.
- 10)On the first *DisplayIt*!Xpress screen, you will see the IP address from your network in red type in the middle of the screen write it down.
- 11)On the next screen, enter your 'registered' email address. Use it for any additional players. It does not have to be an actual person's email.
- 12) If you do not know the email address, stop the software and contact <a href="mailto:support@bestwave.com">support@bestwave.com</a> to get a registered or trial email assigned. When you have it, you can restart the software.
- 13)After the countdown, you will see a blue-sky image with the Best Wave logo. That means that *DisplayIt!X* press is ready to use, but does not have any content. Proceed to the next step.

## Installing the Management Console on Your Desktop Computer

- 1) Go to: <a href="http://www.bestwave.com/DisplayItX-Product.php">www.bestwave.com/DisplayItX-Product.php</a>
- 2) <u>Click the Tutorial button on that page to watch the 18 minute demo/tutorial.</u>
- 3) Download and Install the Management Console from the pop-up on the right.
- 4) You will start in the Add/Edit Displays tab. You can try the Find button to try and locate your display PC. If that does not work on your network, simply add the display by typing in the requested information:
  - a. Display Name (usually the location of the display)
  - b. Type of player: Windows PC, Communications method: LAN/WAN
  - c. IP address from step 9 above.
  - d. UserID and Password pre-set to "admin" and "admin" lower case.
- 5) Set a default time to display new playlist items, start with 60.
- 6) Click Save. Then test communications by clicking on the name of the display.

## **Support**

Email: <a href="mailto:support@bestwave.com">support@bestwave.com</a> or phone 480-368-8900